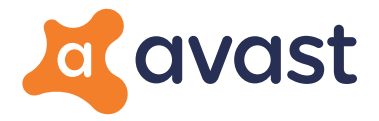

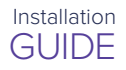

## Thanks for choosing Avast!

Here's how to download and activate your software:

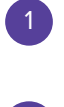

Visit www.avast.com/activate

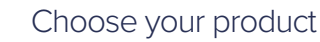

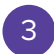

Choose your platform

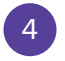

Download

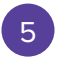

Enter this valid activation code into the application x x x x x x x x x x x x x x x x

Visit our Support Page https://support.avast.com

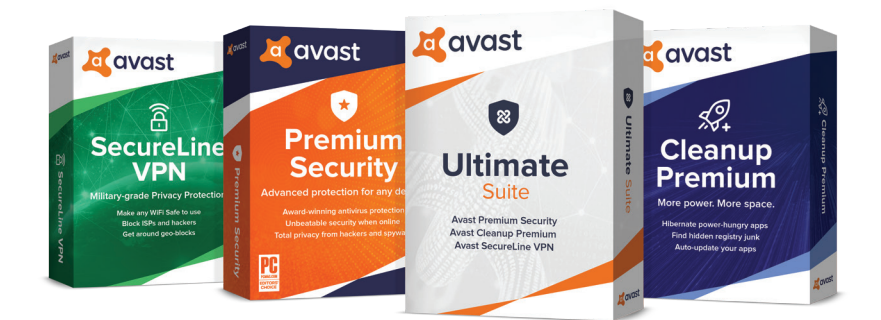